## 2016

PDF wersja 1.0

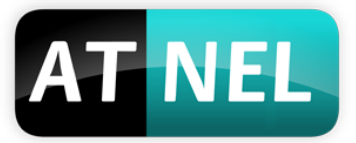

## **ATNEL**

**Mirosław Kardaś** 

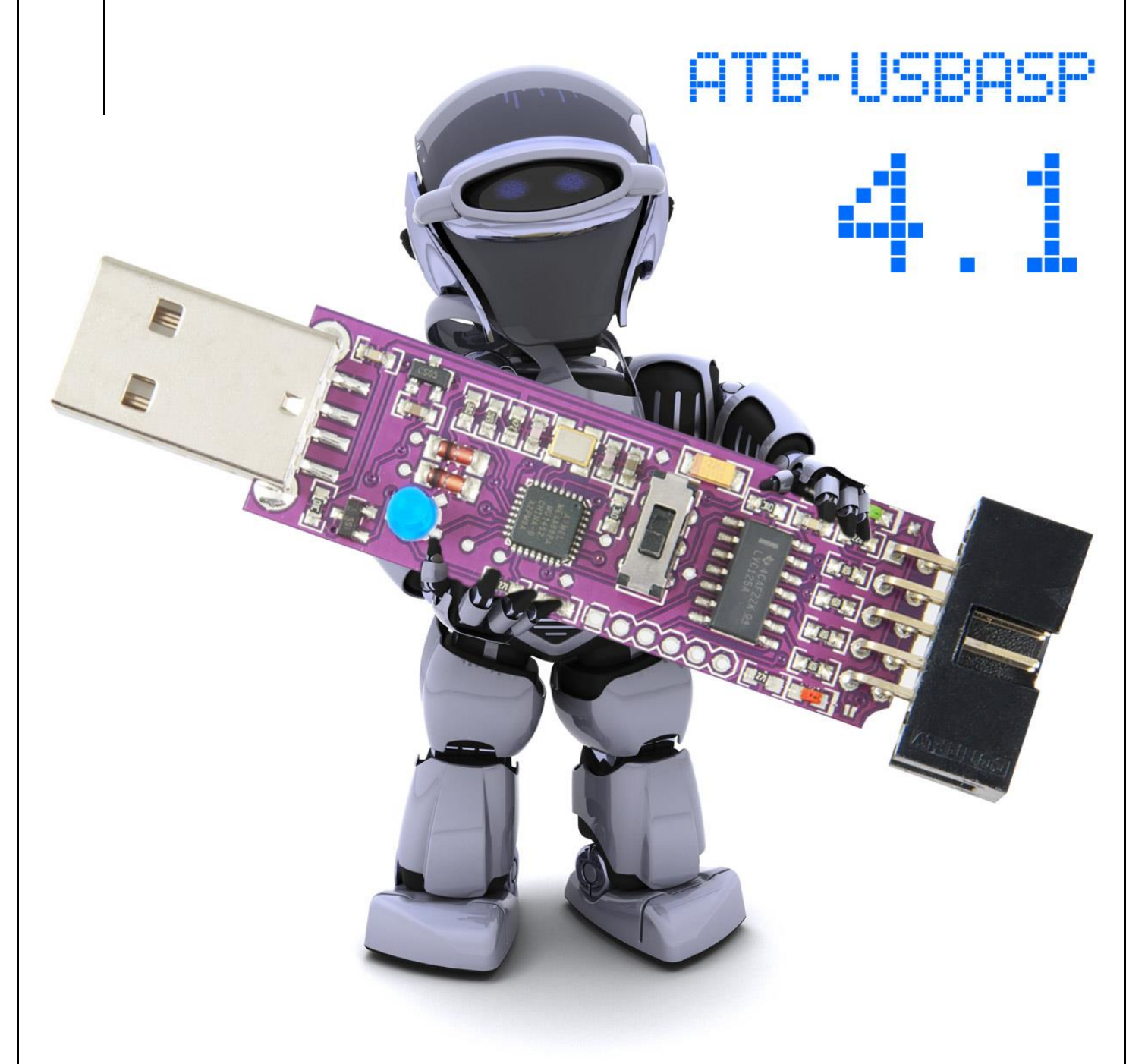

# [INSTRUKCJA ATB-USBASP]

Podstawowe informacje na temat programatora ATB-USBASP w wersji 4.1

## Spis treści

| Podstawowe informacje                                       | 2   |
|-------------------------------------------------------------|-----|
| AVRDUDE – instalacja, pierwszy krok pracy z MkAvrCalculator | • 3 |
| Program MkAvrCalculator - licencja                          | • 3 |
| Instalacja sterowników do programatora ATB-USBasp           | • 5 |
| Funkcje programatora                                        | 7   |
| Zakres napięć roboczych programatora                        | .8  |
| Obudowa do programatora (typu pendrive)                     | .9  |
| Polecana literatura                                         | 10  |
| NFORMACJE KONTAKTOWE                                        | .11 |

#### **Podstawowe informacje**

Programator "ATB-USBasp" **nie jest w pełni zgodny** z programatorem "USBasp", stworzonym przez Thomasa Fischla. Różnica polega na tym, że dodano dodatkowe właściwości sprzętowe w modelu firmy Atnel. Za jego pomocą możemy programować mikrokontrolery z rodziny AVR8 firmy ATMEL poprzez gniazdo USB komputera PC.

- możliwość programowania AVR w całym zakresie napięć od 1,8 V aż do +5.5 V !
- odczyt i zapis Flash, EEPROM, firmware, fuse bity i lock bity
- programowanie przez złącze ISP 10pin KANDA (w zestawie przewód)
- pełne buforowanie i zabezpieczenie linii ISP za pomocą 74LVC125 (+konwersja napięć)
- możliwość zasilania układu docelowego z portu USB za pomocą przełącznika suwakowego
- obsługa w każdym systemie Windows począwszy od Win XP aż po Win 10 (wersje 32- i 64-bit)
- w podstawowej obsłudze zgodny z projektem USBasp Thomasa Fischla
- dodano nowe funkcjonalności w przypadku użycia programu MkAvrCalculator
- automatyczna obsługa opcji SLOW-SCK (nie trzeba żadnych zworek)
- zgodny z USB 1.0, 2.0 oraz 3.0
- do budowy programatora użyto subminiaturowej wersji ATmega88PA-MU
- trzy diody LED sygnalizujące stan pracy (niebieska, czerwona i zielona)
- możliwość programowania ATtiny4/5/9 oraz 10 za pomocą trzech przewodów !
- współpracuje z: MkAVRcalulator, avrdude, IRSPY, Bascom, ARDUINO, ATMEL STUDIO i in.
- Sterowniki windows instalowane są automatycznie przez program MkAvrCalcuator

Programator obsługuje podstawowe mikrokontrolery AVR z rodziny ATmega oraz ATtiny. Do programowania wykorzystywane jest standardowe złącze KANDA:

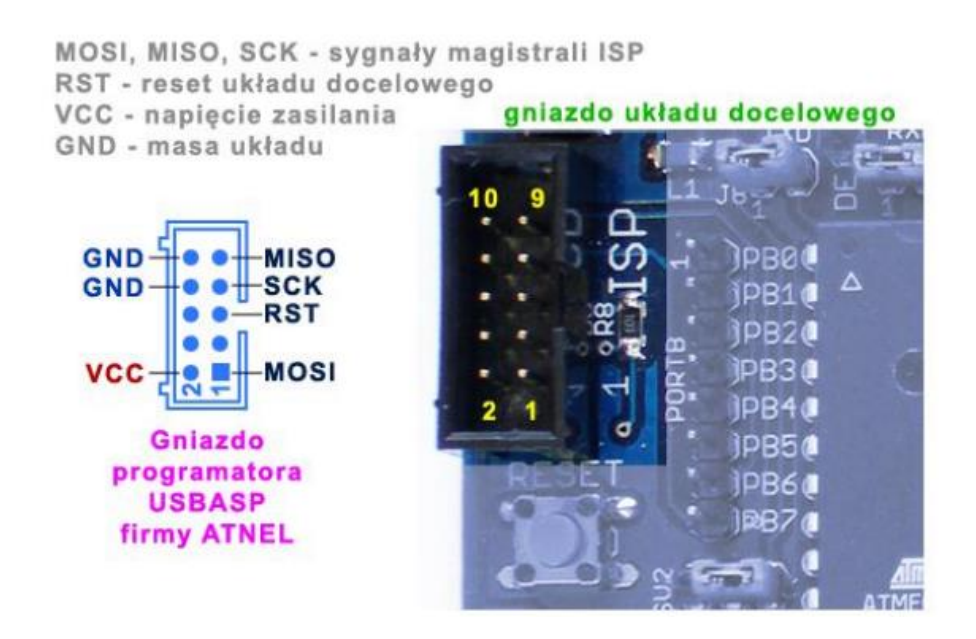

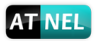

#### AVRDUDE – instalacja, pierwszy krok pracy z MkAvrCalculator

Przed rozpoczęciem prac należy zainstalować program AVRDUDE. Można tego dokonać, przechodząc w programie MkAvrCalculator do zakładki "Ustawienia" a następnie kliknąć przycisk "Instaluj" w ramce "avrdude". Rysunek poniżej:

| 🍀 mkAVR Calculator 1.1.0 build 77 : Mirosław Kardaś                                                                                                    | +                                                                                                    | - 🗆 ×                                                                                        |
|----------------------------------------------------------------------------------------------------|----------------------------------------------------------------------------------------------------|----------------------------------------------------------------------------------------------|
| [Set     Przejdź do zakładki       - v     "USTAWIENIA"       Fusy własowoso     rusy manuanie       rusy warowoso     rusy manuanie                                                             | ty<br>aH EXTENDED LOCK BAJT<br>Mage ustaw 0x<br>wck bity Programator AVR Narzęc                                                  | dzia Ustawienia                                                                              |
| Pozwól na zmianę SPIEN oraz RSTDISBL Pytaj przed zapisem do AVR Włącz Auto SCK Sort uC list                                                                                                    | Używane zakładki<br>Manual<br>Simple<br>Lock-8its<br>Programmer AVR<br>USBASP Drivers<br>digitaly signed drivers<br>Gji Instaluj | zmień język                                                                                  |
| Po spravil   Kliknij przycisk "Instaluj"     Zarejes   Miro     Miro   aby zainstalować program     Sele   "Avrdude"     70-70- vzcerova   e-mail: mirekk36@02.pl     © 2009-2015   www.athel.pl | pokazuj konsolę AVRDUDE ]<br>O nigdy<br>O gdy wystąpi błąd<br>O zawsze<br>AVRDUDE<br>Install Eclipse Progress                    | zy starcie ustaw zakładkę ]<br>) Fusy właściwości<br>) Fusy uproszczone<br>) Programator AVR |
| dosc pobran<br>od dnia 21.05.2013<br>11 486<br>USBASP on ATB Eval board status Masz                                                                                                    | aktualną wersję: 1. 1.0 bulid 77                                                                                                 | Poszukaj<br>www.atnel.pl                                                                     |

Gdy ukaże się okno folderów, należy albo wskazać na już istniejący folder ze starszą wersją programu "Avrdude" albo utworzyć nowy folder (najlepiej bezpośrednio na dysku C:\)

## C:\AVRDUDE

| Przeglądanie w poszukiwaniu folderu 🛛 👔 🔀 |
|-------------------------------------------|
| Wybierz folder do instalacji AVRDUDE      |
|                                           |
| 🖃 😥 Dysk lokalny (C:)                     |
| 🗉 🧰 96cdd40524260aad0cfbe2d2cd6563 📃      |
| 🕀 🧰 111 🗉                                 |
| 🗉 🧰 111zakladki 👘 👘                       |
| 🗉 🧰 ANAGLIFY                              |
| 🗉 🧰 ANTENIAK                              |
| 🕀 🛅 AtnelApp                              |
|                                           |
| AVRDUDE T232R                             |
| 🕀 🛅 camatsia                              |
| 🔰 🕀 CIOID 🔛 💌                             |
| Utwórz nowy folder OK Anuluj              |

#### Program MkAvrCalculator - licencja

W celu sprawdzenia działania mikrokontrolera, jego odczytu lub zaprogramowania, należy zainstalować zawsze najbardziej aktualną wersję programu **MkAvrCalculator**. Program można pobrać ze strony producenta, firmy Atnel: <u>http://atnel.pl/mkavrcalculator.html</u> a następnie rozpakować do wybranego przez siebie folderu na własnym dysku twardym.

Program, bezpośrednio po pobraniu ze strony internetowej, pracuje w trybie FREE/DEMO. Każdy nabywca zestawu ATB otrzymuje drogą mailową, po zakupie, plik licencyjny lic.dat, do programu MkAvrCalculator. Aby program zaczął działać w pełnej wersji należy wgrać plik lic.dat z załącznika wiadomości e-mail do folderu, gdzie uprzednio został rozpakowany MkAvrCalculator. Dopiero od tego momentu program zacznie działać w pełnej wersji i poprawnie obsługiwać wszystkie mikrokontrolery AVR, w tym także ATmega32A osadzony w zestawie ATB.

Widok wersji FREE programu (bez licencji)

| ø | mkAVR Calculat                   | or 1.1.0 build 77 * | ** FREE ***                   |                                          |                                |           | - |           | × |
|---|----------------------------------|---------------------|-------------------------------|------------------------------------------|--------------------------------|-----------|---|-----------|---|
|   | [Select AVR part.<br>- wybierz - | ~                   | fuse<br>LO <sup>V</sup><br>0x | i lock bity<br>W HIGH EXTEND<br>0x 0x 0x | DED LOO<br>Ustaw <sub>0x</sub> |           |   |           | 3 |
| 1 | Fusy właściwości                 | Fusy manualnie      | Fusy uproszczone              | Lock bity                                | Programator AVR                | Narzędzia | U | stawienia |   |

Widok pełnej wersji programu (z licencją)

| 🍕 mkAVR Calculator 1.1.0 build 77 : Mi | irosław Kardaś    |                                        |                  |              | -  | □ ×      |
|----------------------------------------|-------------------|----------------------------------------|------------------|--------------|----|----------|
| - Select AVR part. ]<br>- wybierz - v  | fuse<br>LO\<br>0x | i lock bity<br>// HIGH EXTEND<br>0x 0x | ED L(<br>ustaw o | DCK BAJT     |    | <b></b>  |
| Fusy właściwości Fusy manualnie        | Fusy uproszczone  | Lock bity                              | Programator A    | /R Narzędzia | Us | tawienia |
| [Listawiseis AVDDUDE]                  |                   |                                        |                  |              |    |          |

Przed przystąpieniem do dalszych prac z zestawem program powinien zostać uruchomiony na komputerze, ponieważ to za jego pomocą zostaną zainstalowane cyfrowo podpisane sterowniki do wbudowanego w zestaw ATB programatora USBasp. Instalacja ta odbędzie się całkowicie automatycznie.

AT NEL

#### Instalacja sterowników do programatora ATB-USBasp

Jeśli w systemie Windows nie było wcześniej zainstalowanych sterowników do programatora USBasp, wtedy dzięki programowi MkAvrCalculator, który potrafi automatycznie zainstalować cyfrowo podpisane sterowniki, sama instalacja sprowadza się do prostej czynności. Wystarczy podłączyć zestaw ATB kablem USB do komputera, na którym jest już uruchomiony program MkAvrCalculator. Jeśli w trakcie podłączenia nie było uruchomionego programu MkAvrCalculator, to w systemie zgłosi się nowe urządzenie USB. Tyle, że będzie widniało jako urządzenie bez zainstalowanych sterowników.

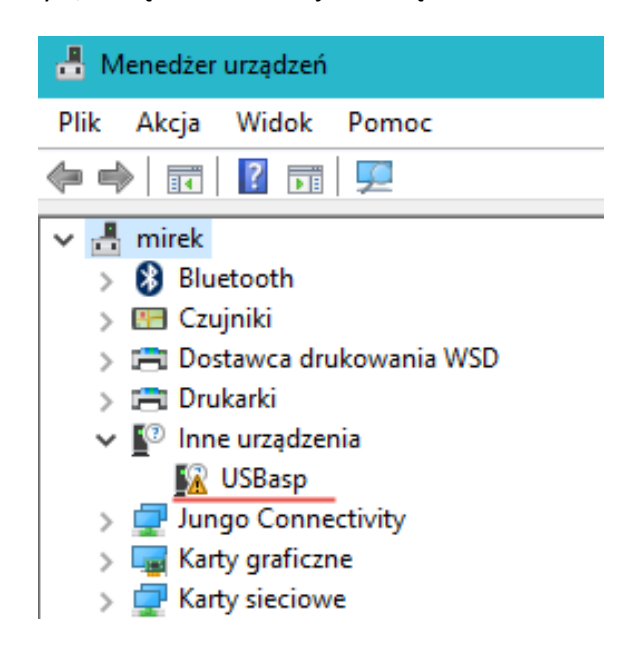

W takim przypadku wystarczy uruchomić program **MkAvrCalculator**, który **automatycznie wykryje USBasp** bez zainstalowanych sterowników. Zostanie wyświetlone zapytanie do użytkownika:

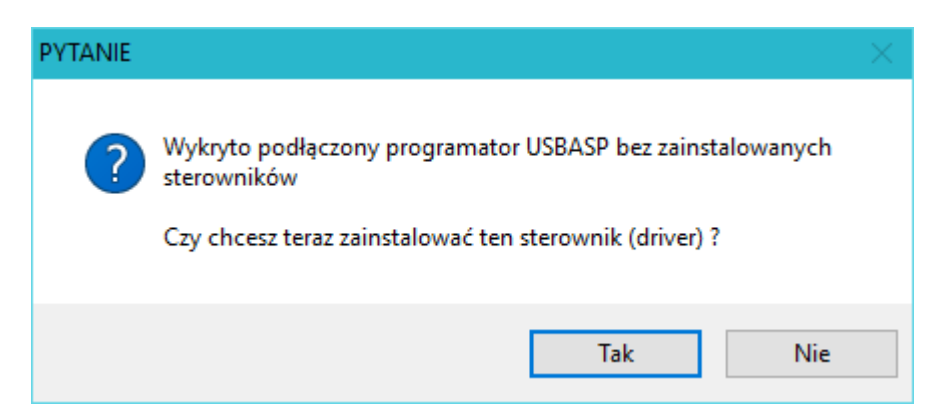

W przypadku pozytywnej odpowiedzi program podejmie akcję ich instalacji. W jej wyniku zostaną zainstalowane **podpisane cyfrowo sterowniki**. Operacja ta może zająć od kilku do kilkudziesięciu sekund.

W wyniku prawidłowej instalacji sterowników w menedżerze urządzeń systemu Windows pojawi się następujący wpis:

| Plik Akcja Widok Pomoc                            |
|---------------------------------------------------|
|                                                   |
| V 🗄 mirek                                         |
|                                                   |
|                                                   |
| > 😈 Bluetooth                                     |
| > 💾 Czujniki                                      |
| > 🚍 Dostawca drukowania WSD                       |
| > 🚍 Drukarki                                      |
| > 🖵 Jungo Connectivity                            |
| > 🏣 Karty graficzne                               |
| > 🖵 Karty sieciowe                                |
| > 🔤 Klawiatury                                    |
| > 🚍 Kolejki wydruku                               |
| > 💻 Komputer                                      |
| > 👖 Kontrolery dźwięku, wideo i gier              |
| > 🖗 Kontrolery hosta IEEE 1394                    |
| > 🖷 Kontrolery IDE ATA/ATAPI                      |
| > 🦕 Kontrolery magazynu                           |
| > 🔴 Kontrolery uniwersalnej magistrali szeregowej |
| libusb-win32 devices                              |
| USBasp                                            |
| Monitory                                          |
| Mysz i inne urządzenia wskazujące                 |

Świadczy to o prawidłowo zakończonym procesie instalacji i umożliwia dalsze prace w oparciu o wbudowany lub zewnętrzny programator USBasp. Sterowniki działają poprawnie również z programatorami USBasp innych producentów o ile są one wykonane zgodnie ze standardem USBasp.

6

autor: Mirosław Kardaś

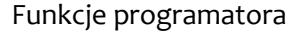

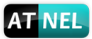

#### Funkcje programatora

Programator zaopatrzony został w trzy diody LED oraz jeden przełącznik suwakowy.

- Niebieska dioda LED światło ciągłe, po włączeniu do złącza USB komputera oznacza poprawną pracę programatora. W trakcie procesu programowania, odczytu lub weryfikacji wsadu docelowego mikrokontrolera, dioda miga z prędkością zależną od wybranej przez użytkownika (lub domyślnie program MkAvrCalculator) częstotliwości sygnału SCK na magistrali ISP.
- 2. Zielona dioda LED
  - á. Świeci gdy przełącznik suwakowy przesunięty jest do góry (w kierunku zielonej diody LED) co oznacza zasilanie układu docelowego ze złącza USB komputera.
  - b. Nie świeci gdy przełącznik suwakowy przesunięty jest w dół, brak zasilania układu docelowego.
  - c. Świeci nawet jeśli przełącznik suwakowy przesunięty jest w dół, czyli wyłączone jest zasilanie docelowego układu z portu USB komputera ale podłączono zewnętrzne zasilanie do układu docelowego.
- 3. Czerwona dioda LED świeci podczas procesu programowania, odczytu lub weryfikacji.

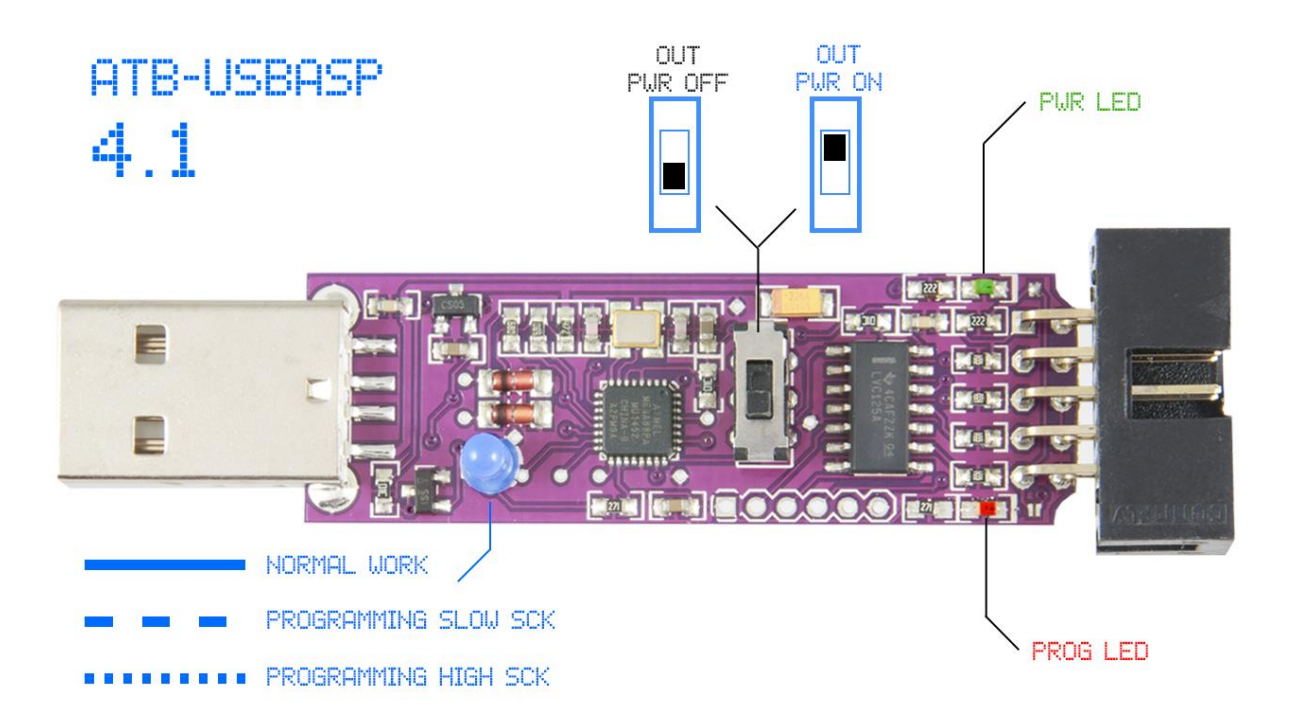

#### Zakres napięć roboczych programatora

Jak dotąd jest to jedyne rozwiązanie na rynku w Polsce, gdzie programator może współpracować z docelowym układem, zasilanym w absolutnie całym zakresie napięć roboczych, począwszy od +1,8 V a skończywszy na +5,5 V. Jest to możliwe dzięki dobrze przemyślanemu buforowaniu wraz z odpowiednim układem konwersji napięć. Dzięki temu programator może bezpośrednio programować mikrokontrolery zasilane nawet z baterii typu AA, popularny paluszek przy napięciu zasilania +1,5 V.

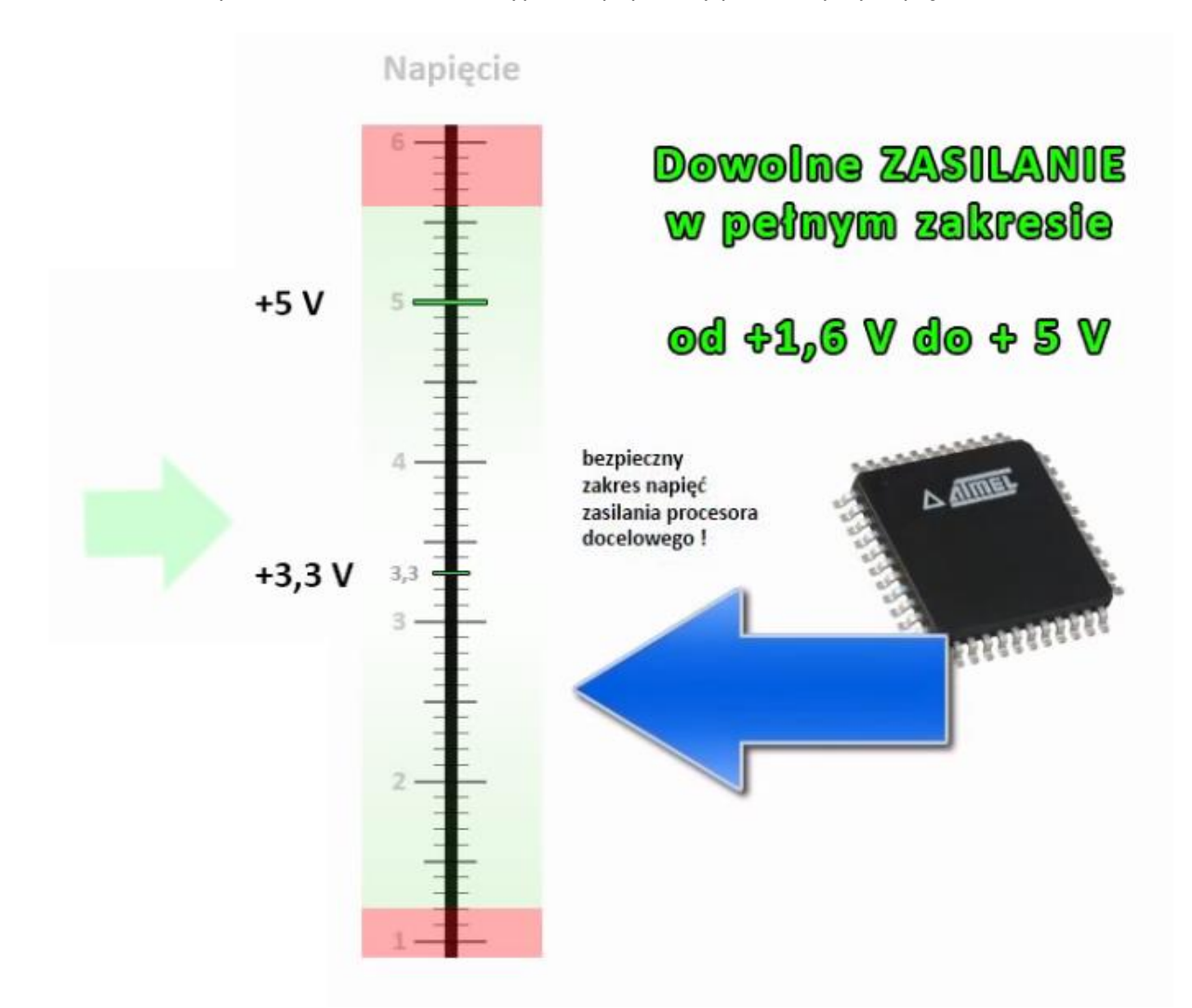

Produkty konkurencji pozwalają co najwyżej na wybór za pomocą zworki na jeden z dwóch trybów napięciowych albo 3,3V albo 5V. Niestety nie jest to wystarczające podczas prac na różnorodnymi projektami, szczególnie gdy korzysta się z nietypowych źródeł zasilania bateryjnego.

Nasz programator daje gwarancję wygodnej pracy przy dowolnym projekcie, przy dowolnym zasilaniu docelowego mikrokontrolera.

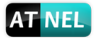

### Obudowa do programatora (typu pendrive)

Firma Atnel posiada w swojej ofercie dedykowane obudowy typu "pendrive" które są wstępnie dostosowane do płytki PCB zmontowanego programatora. Dostosowanie ze strony firmy Atnel polega jednak tylko na precyzyjnym wyfrezowaniu otworu w górnej pokrywie, w którym znaleźć ma się przełącznik suwakowy. Reszta instalacji w obudowie może jednak wymagać od użytkownika delikatnego dopasowania we własnym zakresie. Zostało to DOKŁADNIE omówione i przedstawione w poradniku wideo, link do poradnika poniżej:

#### https://www.youtube.com/watch?v=TGGMY3KDcy4

Poniżej kilka zdjęć z osadzonym programatorem w obudowie.

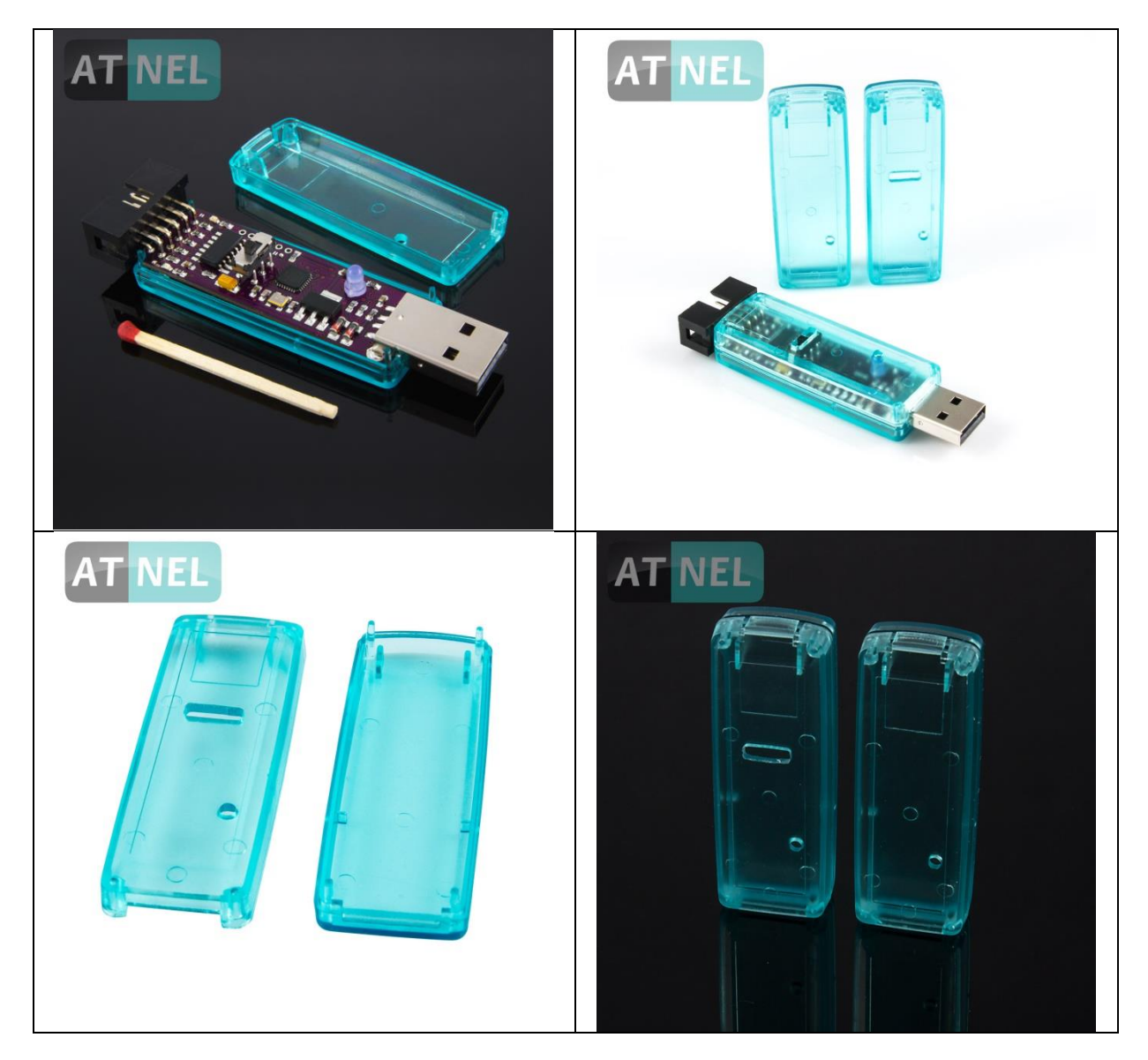

#### Polecana literatura

Zalecany podręcznik do nauki podstaw programowania mikrokontrolerów w języku C z zestawami uruchomieniowymi serii ATB firmy Atnel:

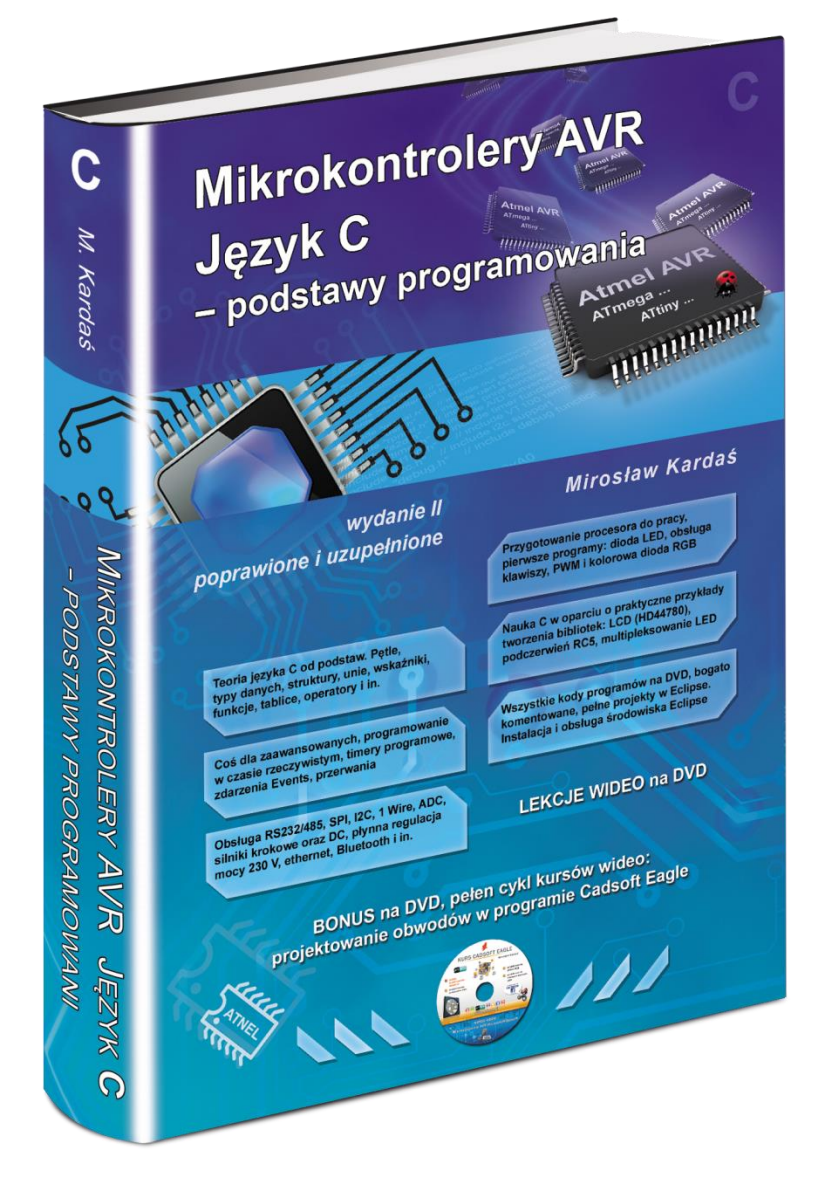

http://atnel.pl/mikrokontrolery-avr-jezyk-c.html

Zapraszamy na nasz blog:www.mirekk36.blogspot.comZapraszamy na nasze forum wsparcia technicznego:www.forum.atnel.plZapraszamy do wideo poradników na youtube:www.youtube.com/mirekk36Zapraszamy na nasz fanpage na Facebook:www.facebook.com/atnel.mikrokontrolery

10

autor: Mirosław Kardaś

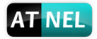

#### **INFORMACJE KONTAKTOWE**

**ATNEL Mirosław Kardaś** 

Adres:

ul. Uczniowska 5 A,

70 - 893 Szczecin

**Telefon:** 

+48 91 4635 683

+48 501 008 523

Strona Internetowa:

www.atnel.pl

www.sklep.atnel.pl

e-mail:

biuro@atnel.pl

sklep@atnel.pl

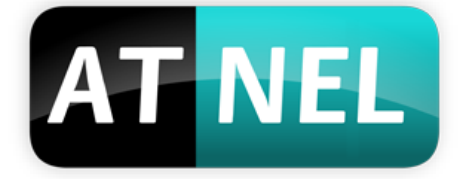